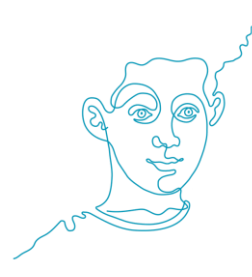

## Die "Willkommen bei Freunden"-App: Einstellen eines neuen Gesuches

Damit freiwillige Helfer Sie finden können, möchten wir Sie bitten, ihr Profil und Gesuch zu überprüfen:

- Sind die Angaben zu ihrer Initiative aktuell?
- Ist ein Gesuch online gestellt?
- Ist die Beschreibung ihres Gesuches aussagekräftig und verständlich?

Erst wenn sie ein Gesuch einstellen, wird auch die Initiative online und in der App sichtbar. Um ein Gesuch einzustellen gehen sie folgendermaßen vor:

- Loggen sie sich auf der Webseite von "Willkommen bei Freunden" ein: https://www.willkommen-bei-freunden.de/helfen/login/. Sollten sie ihren Benutzernamen und ihr Passwort nicht mehr kennen, können sie dies leicht über "Passwort vergessen" oder unter <u>helfen@willkommen-bei-freunden.de</u> wieder anfordern.
- Geben sie unter "Neues Gesuch erstellen" ihren Bedarf an. Wichtig ist hierbei, einen Titel zu wählen, der so konkret wie möglich ist und genau beschreibt, wobei sie Unterstützung brauchen.
- Geben sie an, zu welcher Kategorie ihr Gesuch gehört. Sie können in den Bereichen Sprache & Lernen, Sport & Freizeit, Begleitung & Betreuung, Recht & Behörden, Gesundheit, Organisation & Logistik, Wohnraum, Sachspenden sowie Ehrenamt Professionalisierung nach freiwilligen Helfern suchen.
- Im letzten Schritt beschreiben sie ihr Gesuch: Wobei brauchen sie Hilfe, wie oft, wann und wo?
- Mit "Gesuch veröffentlichen" geht das Gesuch online und kann ab sofort von freiwilligen Helfern gefunden werden.
- Sie können auf diese Weise mehrere Gesuche veröffentlichen. Nicht mehr aktuelle Gesuche können sie im Login-Bereich löschen.

Bei Fragen oder Anmerkungen helfen wir ihnen gerne unter 030 / 25 76 76 820 oder <u>helfen@willkommen-bei-freunden.de</u>.

Herzliche Grüße von ihrem "Willkommen bei Freunden"-Team

Gefördert vom:

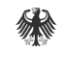

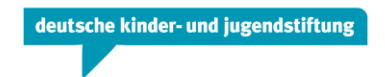